User Manual

XLog

Release 1.00

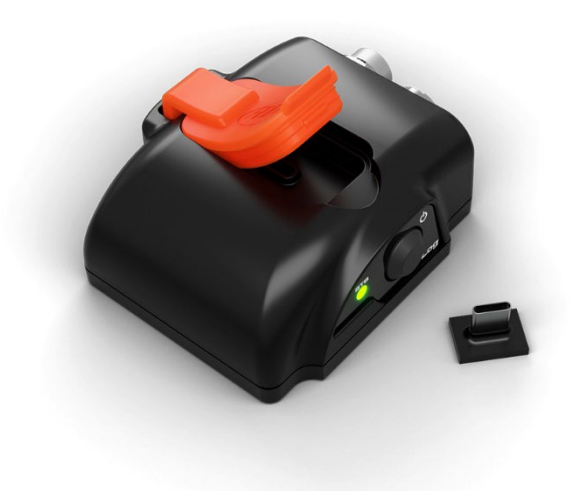

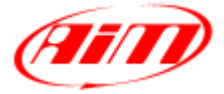

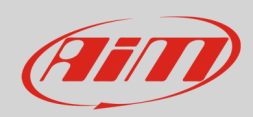

# User Guide

#### INDEX

| 1 – XLog in a few words                              | 3  |
|------------------------------------------------------|----|
| 2 – Available kits                                   | 4  |
| 3 – XLog expansions and connections                  | 5  |
| 4 – Configuration with RaceStudio 3 software         | 6  |
| 4.1 – Channels configuration                         | 7  |
| 4.2 – ECU Stream configuration                       | 8  |
| 4.3 – CAN2 Stream                                    | 10 |
| 4.4 – CAN Expansions configuration                   | 11 |
| 4.5 – Math channels configuration                    | 13 |
| 4.6 – Status Variables configuration                 | 14 |
| 4.7 – Parameters configuration                       | 19 |
| 4.8 – SmartyCam Stream                               | 20 |
| 4.9 – CAN Output configuration                       | 21 |
| 4.10 – Transmitting the configuration to XLog        | 21 |
| 5 – Dimensions, pinout and technical characteristics | 22 |
|                                                      |    |

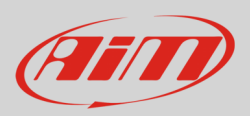

## 1 – XLog in a few words

XLog is a small, versatile, light and easy to use logger that samples and records channels coming from the vehicle ECU and from the connected CAN expansions. Moreover it features an integrated GPS and an internal Lithium ion battery that keeps it recording for about 6 hours 30 minutes with the Wi-Fi on and for about 10 hours and 30 minutes with Wi-Fi off. It records data both into the internal 4GB not volatile internal memory and in the 16 GB USB-C removable memory key.

XLog allows the user to create math channels as well as a CAN Output using both the channels supplied by the vehicle ECU and these supplied by AiM CAN Expansions. In addition to all these features, the logger allows to setup a second CAN that can be used to connect sensors and other devices that communicate via CAN using existing protocols; in case the protocol is not available it is also possible to create a dedicated one. All channels can also be displayed on SmartyCam videos when available.

AiM supported expansions are:

- LCU-One CAN
- LCU1S/LCU1S Open
- SmartyCam 3 series
- Channel Expansion
- ACC
- ACC2/ACC2 Open
- ACC3/ACC3 Open
- GPS09C Pro/GPS09c Pro Open
- Shift Light Module (normal or B version)

# Ain

## 2 – Available kits

XLog is available in different kits.

#### XLog RPM 200 kit:

- XLog
- 2m RPM + External power cable
- 2m USB 2.0 Type A Type C cable
- 16GB Mini USB Drive

#### XLog OBDII 200 kit:

- XLog
- 2m CAN/OBDII/K-Line + External power cable
- 2m USB 2.0 Type A-Type C cable
- 16GB Mini USB Drive

#### XLog CAN/RS232 200 kit:

- XLog
- 2m CAN/RS232 + External power cable
- 2m USB 2.0 Type A-Type C cable
- 16GB Mini USB Drive

#### Accessories and spare parts:

#### • 2m RPM + External power cable

- 2m CAN/OBDII/K-Line + External power cable
- 2m CAN/RS232 + External power cable
- 2m USB 2.0 Type A-Type C cable
- 16GB mini USB Drive

**Please note**: use the **2m USB2.0 Type A-Type C cable whose part number is X90TMPC101010** you find in the kit to connect XLog to the PC. Any connection using an USB C – USB C cable may not work properly.

X08XLOGRPM200

X08XLOGOBD200

X08XLOGCRS200

V02.589.020 V02.589.040 V02.589.050 X90TMPC101010 3IRUSBD16GB

4

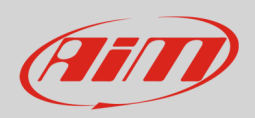

## User Guide

## 3 – XLog expansions and connections

XLog supports the following AiM expansions:

- LCU1S
- LCU1S Open
- LCU1 CAN
- SmartyCam 3 series
- Channel Expansion
- ACC3
- ACC3 Open
- ACC2
- ACC2 Open
- ACC
- GPS09c Pro
- GPS09c Pro Open
- Shift Light Module (normal or B version)
- Volante GT
- Volante GT32 Standalone
- GS Dash Display

The image below shows an example of AiM CAN Network.

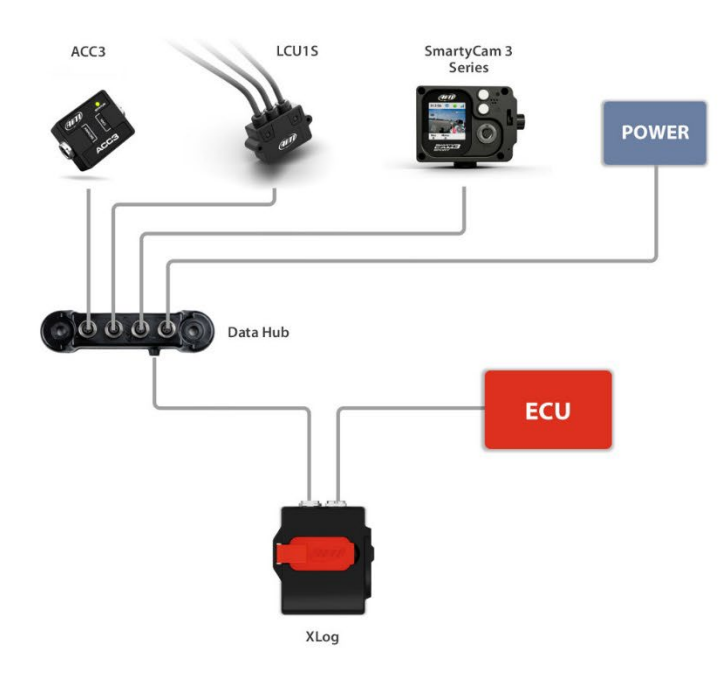

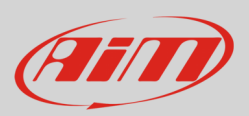

## 4 - Configuration with RaceStudio 3 software

To configure XLog follow these steps:

- run RaceStudio 3
- press "New Configuration" button on the top right keyboard (1)
- select XLog (2)
- press "OK" (3)
- name the configuration if desired (default name is XLog 4)
- press "OK" (5).

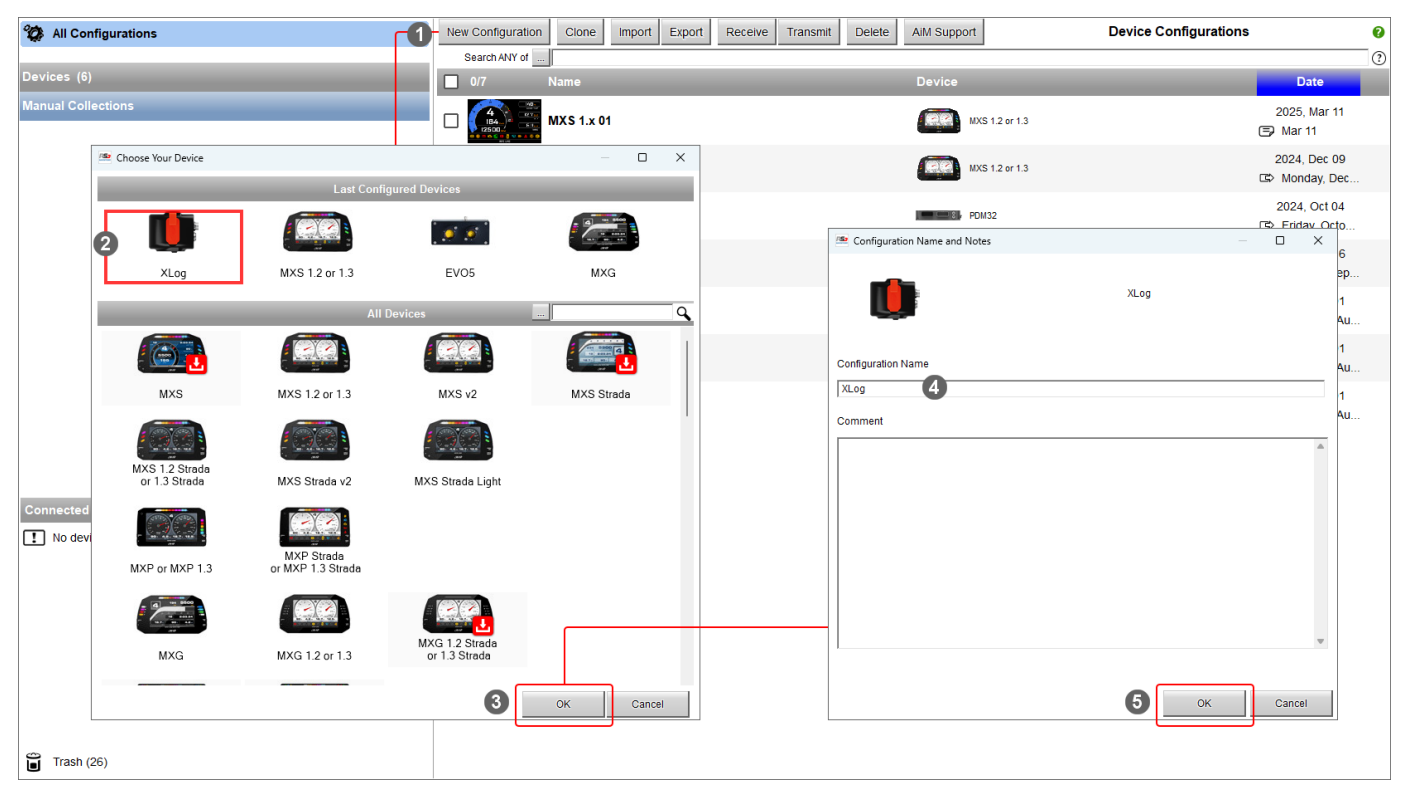

Once the configuration created it is necessary to configure the following tabs:

- Channels
- ECU Stream
- CAN2 Stream
- CAN Expansions
- Math Channels
- Status Variables
- Parameters
- SmartyCam Stream
- CAN Output

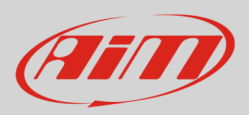

# 4.1 – Channels configuration

As the configuration is created, the software enters "Channels" tab. XLog features two mutually alternative CAN connections:

- one for AiM CAN network (EXP connector to AiM CAN)
- the other for connection with non-AiM device (EXP connector to CAN2). The image below shows the two
  options.

| Save       Save As       Close       Transmit       EXP connector to AIM CAN       EXP connector to CAN2         Channels       ECU Stream       CAN2 Stream       CAN Expansions       Math Channels       Status Variables       Parameters       SmartyCam Stream       CAN Output         ID       V       Name       Function       Sensor       Unit       Freq       Parameters         RPM       RPM       Engine RPM       RPM Sensor       rpm       20 Hz       max 16000; fador;/1;         Acc1       InlineAcc       InlineAcceleration       Internal Accelerometer       g 0.01       50 Hz |
|----------------------------------------------------------------------------------------------------|
| Channels       ECU Stream       CAN2 Stream       CAN Expansions       Math Channels       Status Variables       Parameters       SmartyCam Stream       CAN Output         ID       ID       Name       Function       Sensor       Unit       Freq       Parameters         RPM       RPM       Engine RPM       RPM Sensor       rpm       20 Hz       max 16000; fador; /1;         Acc1       InlineAcc       InlineAcceleration       Internal Accelerometer       g 0.01       50 Hz         Acc2       LateralAcc       LateralAcceleration       Internal Accelerometer       g 0.01       50 Hz  |
| ID     Name     Function     Sensor     Unit     Freq     Parameters       RPM     Engine RPM     RPM Sensor     rpm     20 Hz     max 16000; fador; /1;       Acc1     InlineAcc     InlineAcceleration     Internal Acceleration     g 0.01     50 Hz       Acc2     LateralAcc     LateralAcceleration     Internal Acceleration     g 0.01     50 Hz                                                                                                    |
| RPM     Engine RPM     RPM Sensor     rpm     20 Hz     max 16000; fador; /1;       Acc1     InlineAcc     InlineAcceleration     Internal Acceleration     g 0.01     50 Hz       Acc2     LateralAcc     LateralAcceleration     Internal Acceleration     Internal Acceleration     50 Hz                                                                                                    |
| Acc1         InlineAcc         Inline Acceleration         Internal Acceleration         Internal Acceleration         9 0.01         50 Hz           Acc2         Image: Acceleration         Internal Acceleration         Internal Acceleration         9 0.01         50 Hz                                                                                                    |
| Acc2 LateralAcc LateralAcceleration InternalAccelerometer g 0.01 50 Hz                                                                                                    |
|                                                                                                    |
| Acc3 VerticalAcceleration Internal Accelerometer g 0.01 50 Hz                                                                                                    |
| Gyr1 🔽 RollRate RollRate Internal Gyro deg/s 0.1 50 Hz                                                                                                    |
| Gyr2 VitchRate PitchRate Internal Gyro deg/s 0.1 50 Hz                                                                                                    |
| Gyr3 📝 YawRate Yaw Rate Internal Gyro deg/s 0.1 50 Hz                                                                                                    |
| PAccu SPS PosAccuracy Aild GPS Position Accuracy GPS ft auto (accor                                                                                                    |
| Spd 🔽 GPS Speed GPS Speed GPS mph 0.1 auto (accor                                                                                                    |
| Alt GPS Altitude GPS ft 0.01 auto (accor                                                                                                    |

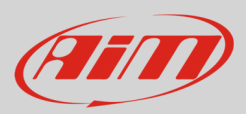

# 4.2 - ECU Stream configuration

Entering "ECU Stream" tab a panel where to choose the connected ECU is prompted.

| Save     | Save    | As   | Close       | Transmit       |                                   | EXP connecto          | r to AIM CAN EXP connec     | tor to CAN2    |              | total channels: 38 7%<br>total frequency: 1242 24% |
|----------|---------|------|-------------|----------------|-----------------------------------|-----------------------|-----------------------------|----------------|--------------|----------------------------------------------------|
| Channels | CU Stre | am ( | CAN2 Stream | CAN Expansions | Math Channels Status Variables    | Parameters            | SmartyCam Stream CAN Output | ıt             |              |                                                    |
|          |         |      |             |                | ECU: Click button to select a ECU | J protocol 1 Mbit/sec | 2                           | Change ECU     | • 3          |                                                    |
|          |         |      |             |                | Chaosa ECI I Bratasal             |                       |                             |                | - <b>D X</b> |                                                    |
|          |         |      |             |                | Manufacturer                      |                       | Model                       |                |              |                                                    |
|          |         |      |             |                |                                   |                       |                             |                |              |                                                    |
|          |         |      |             |                | None                              |                       | BIKE S1000RR                | (v. 03.00.13)  | (CAN)        |                                                    |
|          |         |      |             |                | A PACER                           |                       | BIRE STUDURR 2015           | (v. u2.00.04)  | (CAN)        |                                                    |
|          |         |      |             |                | APRAGER                           |                       |                             | (v. 03.00.04.) | (CAN)        |                                                    |
|          |         |      |             |                | ADAPTRONIC                        |                       | BMW PT6                     | (v. 02.00.07)  | (CAN)        |                                                    |
|          |         |      |             |                | AFM                               |                       | E Series                    | (v 02.00.01)   | (CAN)        |                                                    |
|          |         |      |             |                | AM                                |                       | M235i                       | (v. 02.00.04)  | (CAN)        |                                                    |
|          |         |      |             |                | ALFAROMEO                         |                       | M3_GT2                      | (v. 02.00.00)  | (CAN)        |                                                    |
|          |         |      |             |                | APRILIA                           |                       | M4 GT4 2023 SMC             | (v. 02.00.05)  | (CAN)        |                                                    |
|          |         |      |             |                | ARCTIC_CAT                        |                       | M4_GT3_SMC                  | (v. 02.00.02 ) | (CAN)        |                                                    |
|          |         |      |             |                | ASTON_MARTIN                      |                       | M6                          | (v. 02.00.00 ) | (CAN)        |                                                    |
|          |         |      |             |                | AUDI                              |                       | M6_GT3_043                  | (v. 00.01.01)  | (CAN)        |                                                    |
|          |         |      |             |                | AURION                            |                       | MINI CHALLENGE              | (v. 02.00.00 ) | (CAN)        |                                                    |
|          |         |      |             |                | AUTRONIC                          |                       | MINI_CHALLANGE_2016         | (v. 00.01.01)  | (CAN)        |                                                    |
|          |         |      |             |                | BENTLEY                           |                       | MS4_SA_B6_GT3               | (v. 02.00.01)  | (CAN)        |                                                    |
|          |         |      |             | ſ              | BLACK_BOX                         |                       | Z4M COUPE OEM               | (v. 02.00.00 ) | (CAN)        |                                                    |
|          |         |      |             |                | BMW                               |                       | Z4_GT3                      | (v. 02.00.01)  | (CAN)        |                                                    |
|          |         |      |             | L L            | BOOSTEC                           |                       | ,                           |                |              |                                                    |
|          |         |      |             |                | BOSCH                             | 1                     |                             | 011            |              |                                                    |
|          |         |      |             |                |                                   |                       |                             | OK             | Cancer       |                                                    |
|          |         |      |             |                |                                   |                       |                             |                | _            |                                                    |
|          |         |      |             |                |                                   |                       |                             |                |              |                                                    |
|          |         |      |             |                |                                   |                       |                             |                |              |                                                    |
|          |         |      |             |                |                                   |                       |                             |                |              |                                                    |
|          |         |      |             |                |                                   |                       |                             |                |              |                                                    |

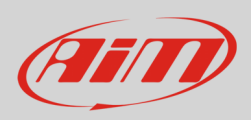

#### Selecting a protocol the corresponding sampled channels are shown.

| Save     | Save As    | Close            | Transmit         |             |                     | EXP connector to AiM CAN                   | EXP connector to CAN   | $\sim$            |       | total channels: 73 14%    |
|----------|------------|------------------|------------------|-------------|---------------------|--------------------------------------------|------------------------|-------------------|-------|---------------------------|
| Channels | ECU Stream | CAN2 Stream      | CAN Expansions   | Math Channe | ale St              | atus Variables Parameters SmartuCam        | Stream CAN Output      | 0                 |       | total frequency: 1582 31% |
| onumeio  |            | or the officiant | Child Expansions | ECU:        |                     | N RIKE \$1000RD (vor 02 00 12) 500 Khitleo |                        | Change ECII       |       |                           |
|          |            |                  |                  | Δ. Δ        |                     | - BIRE STOORR (Vel. 03.00.13) 500 KBIDSE   | L                      | Change 200        | •     |                           |
|          |            |                  |                  |             |                     |                                            | Enable the CAN         | Bus 120 Ohm Resis | tor   |                           |
|          |            |                  |                  | Enabled Ch  | annels              | (Max. 120) 35 / 35                         | Silent on CAN Bu       | IS                |       |                           |
|          |            |                  |                  | ID          | -                   | Name                                       | Function               | Unit              | Freq  |                           |
|          |            |                  |                  | CC01        | •                   | RPM                                        | Engine RPM             | rpm               | 10 Hz |                           |
|          |            |                  |                  | CC27        | •                   | Gear                                       | Gear                   | gear              | 10 Hz |                           |
|          |            |                  |                  | CC18        | •                   | HP4SpeedBike                               | Vehicle Speed          | mph 0.1           | 10 Hz |                           |
|          |            |                  |                  | CC21        | •                   | SpeedR                                     | Vehicle Speed          | mph 0.1           | 10 Hz |                           |
|          |            |                  |                  | CC19        | •                   | HP4SpeedF2                                 | Wheel Speed            | mph 0.1           | 10 Hz |                           |
|          |            |                  |                  | CC20        | •                   | HP4SpeedR2                                 | Wheel Speed            | mph 0.1           | 10 Hz |                           |
|          |            |                  |                  | CC13        | -                   | SpeedF                                     | Wheel Speed            | mph 0.1           | 10 Hz |                           |
|          |            |                  |                  | CC36        | •                   | LongAcc                                    | Inline Acceleration    | g 0.01            | 10 Hz |                           |
|          |            |                  |                  | CC12        | •                   | HP4LongAcc                                 | Inline Acceleration    | g 0.01            | 10 Hz |                           |
|          |            |                  |                  | CC08        | •                   | LatAcc                                     | Lateral Acceleration   | g 0.01            | 10 Hz |                           |
|          |            |                  |                  | CC10        | •                   | VertAcc                                    | Vertical Acceleration  | g 0.01            | 10 Hz |                           |
|          |            |                  |                  | CC09        | •                   | RollRate                                   | Roll Rate              | deg/s 0.1         | 10 Hz |                           |
|          |            |                  |                  | CC11        | <ul><li>✓</li></ul> | YawRate                                    | Yaw Rate               | deg/s 0.1         | 10 Hz |                           |
|          |            |                  |                  | CC28        | •                   | WaterTemp                                  | Water Temperature      | F 0.1             | 10 Hz |                           |
|          |            |                  |                  | CC29        | ◄                   | IntakeAirTemp                              | Intake Air Temperature | F 0.1             | 10 Hz |                           |
|          |            |                  |                  | CC17        | <ul><li>✓</li></ul> | HP4Banking                                 | Angle                  | deg 0.1           | 10 Hz |                           |
|          |            |                  |                  | CC02        | •                   | TPS                                        | Percent Throttle Load  | % 0.01            | 10 Hz |                           |
|          |            |                  |                  | CC03        | <ul><li>✓</li></ul> | PPS                                        | Percent                | % 0.01            | 10 Hz |                           |
|          |            |                  |                  | CC30        | •                   | Neutral                                    | Number                 | #                 | 10 Hz |                           |
|          |            |                  |                  | CC04        |                     | Clutch                                     | Number                 | #                 | 10 Hz |                           |
|          |            |                  |                  | CC05        | <ul><li>✓</li></ul> | SideStandSw                                | Number                 | #                 | 10 Hz |                           |
|          |            |                  |                  | CC06        | •                   | BrakeF                                     | Number                 | #                 | 10 Hz |                           |
|          |            |                  |                  | CC07        | •                   | BrakeR                                     | Number                 | #                 | 10 Hz |                           |
|          |            |                  |                  | CC14        | •                   | ABSOff                                     | Number                 | #                 | 10 Hz |                           |
|          |            |                  |                  | CC15        | •                   | HP4PotF                                    | Number                 | #                 | 10 Hz |                           |
|          |            |                  |                  | CC16        | -                   | HP4PotR                                    | Number                 | #                 | 10 Hz |                           |

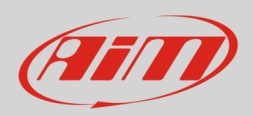

## 4.3 - CAN2 Stream

For this tab to work properly it is necessary to set XLog CAN network as "EXP connector to CAN2" as shown below.

| All Configura | tions XLog | 36          |                |                                |                          |                       | -           |                           |                                  |
|---------------|------------|-------------|----------------|--------------------------------|--------------------------|-----------------------|-------------|---------------------------|----------------------------------|
| Save          | Save As    | Close       | Transmit       | (                              | EXP connector to AiM CAN | EXP connector to CAN2 |             | total char<br>total frequ | inels: 73 14%<br>uency: 1582 31% |
| Channels      | ECU Stream | CAN2 Stream | CAN Expansions | Math Channels Status Variables | Parameters SmartyCam S   | tream CAN Output      | J           |                           |                                  |
|               |            |             |                |                                |                          |                       |             |                           |                                  |
|               |            |             |                |                                |                          |                       |             |                           |                                  |
| Please        | reme       | mher        | that a         | as said befor                  | e this set               | ting implies          | that no AiM | CAN expansion             | can he                           |
| 1 (0030       |            |             |                |                                | c, 1113 300              | ing inpucs            |             | OAN CAPUISION             |                                  |
| connec        | τεατα      | o the h     | etwork         | •                              |                          |                       |             |                           |                                  |
|               |            |             |                |                                |                          |                       |             |                           |                                  |

Once verified the setting shown here above press "Change Protocol" button and the related panel is prompted: select the device you are connecting to your vehicle.

| Save     | Save As    | Close       | Transmit      | O EXP co                                     | nnector to AiM CAN EXP conr   | ector to CAN2   |        | total channels: 73 14%<br>total frequency: 1582 31% |
|----------|------------|-------------|---------------|----------------------------------------------|-------------------------------|-----------------|--------|-----------------------------------------------------|
| Channels | ECU Stream | CAN2 Stream | CAN Expansion | ns Math Channels Status Variables Param      | neters SmartyCam Stream CAN C | utput           |        |                                                     |
|          |            |             |               | CAN2 Protocol: Click button to select a CAN2 | protocol 1 Mbit/sec           | Change Protocol | • ⑦    |                                                     |
|          |            |             |               |                                              |                               |                 |        |                                                     |
|          |            |             |               | Choose CAN2 Protocol                         |                               |                 | – – ×  |                                                     |
|          |            |             |               | Manufacturer                                 | Model                         |                 |        |                                                     |
|          |            |             |               | Nana                                         | ADO ME 1MM                    | 0:02.01.0E.)    | CAND   |                                                     |
|          |            |             |               | AIM                                          | ABS M5 500kbits               | (v. 02.01.05)   | (CAN)  |                                                     |
|          |            |             | ſ             | BOSCH                                        | ABS M4 1Mbit                  | (v. 00.01.01)   | (CAN)  |                                                     |
|          |            |             | L             | BRIGHTWATER                                  | ABS_M4_500kbits               | (v. 00.01.01)   | (CAN)  |                                                     |
|          |            |             |               | FLAGTRONICS                                  |                               |                 |        |                                                     |
|          |            |             |               | HEWLAND                                      |                               |                 |        |                                                     |
|          |            |             |               | IZZE RACING                                  |                               |                 |        |                                                     |
|          |            |             |               | KMP                                          |                               |                 |        |                                                     |
|          |            |             |               | MEGALINE                                     |                               |                 |        |                                                     |
|          |            |             |               | MOTEC                                        |                               |                 |        |                                                     |
|          |            |             |               | NEMESIS                                      |                               |                 |        |                                                     |
|          |            |             |               | SEAT_Sport                                   |                               |                 |        |                                                     |
|          |            |             |               | STACK                                        |                               |                 |        |                                                     |
|          |            |             |               | TEVES                                        |                               |                 |        |                                                     |
|          |            |             |               |                                              |                               |                 |        |                                                     |
|          |            |             |               | WCS                                          |                               |                 |        |                                                     |
|          |            |             |               | WIRELESS MOTORSPORT                          |                               |                 |        |                                                     |
|          |            |             |               | -                                            |                               |                 |        |                                                     |
|          |            |             |               |                                              |                               | ОК              | Cancel |                                                     |
|          |            |             |               |                                              |                               |                 |        |                                                     |
|          |            |             |               |                                              |                               |                 |        |                                                     |
|          |            |             |               |                                              |                               |                 |        |                                                     |
|          |            |             |               |                                              |                               |                 |        |                                                     |
|          |            |             |               |                                              |                               |                 |        |                                                     |
|          |            |             |               |                                              |                               |                 |        |                                                     |
|          |            |             |               |                                              |                               |                 |        |                                                     |

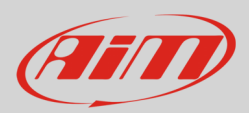

## 4.4 - CAN Expansions configuration

For this tab to work properly it is necessary to set XLog CAN network as "EXP connector to AiM CAN" as shown below.

| All Configurati | ions XLog  | 24          |                |               | -                |                         | ĩ                  |         |      |     |     |                           |                                 |
|-----------------|------------|-------------|----------------|---------------|------------------|-------------------------|--------------------|---------|------|-----|-----|---------------------------|---------------------------------|
| Save            | Save As    | Close       | Transmit       |               |                  | EXP connector to AiM CA | EXP connector to C | AN2 O   |      |     |     | total chan<br>total frequ | nels: 73 14%<br>lency: 1582 31% |
| Channels        | ECU Stream | CAN2 Stream | CAN Expansions | Math Channels | Status Variables | Parameters SmartyCarr   | Stream CAN Output  |         |      |     |     |                           |                                 |
|                 |            |             |                |               |                  |                         |                    |         |      |     |     |                           |                                 |
|                 |            |             |                |               |                  |                         |                    |         |      |     |     |                           |                                 |
| Please          | reme       | ember       | that, a        | as said       | befor            | e. this set             | ting impli         | es that | ONLY | AiM | CAN | devices                   | can b                           |
|                 | todte      | tho n       | otwork         |               |                  | ,                       |                    |         |      |     |     |                           |                                 |
| connec          |            | ) the h     | etwork         | •             |                  |                         |                    |         |      |     |     |                           |                                 |
|                 |            |             |                |               |                  |                         |                    |         |      |     |     |                           |                                 |

AiM CAN Expansions allow the user to increase the number of available channels. To add an AiM CAN expansion:

- press "New Expansion" button and the related panel is prompted
- select the expansion to be connected
- press "OK"

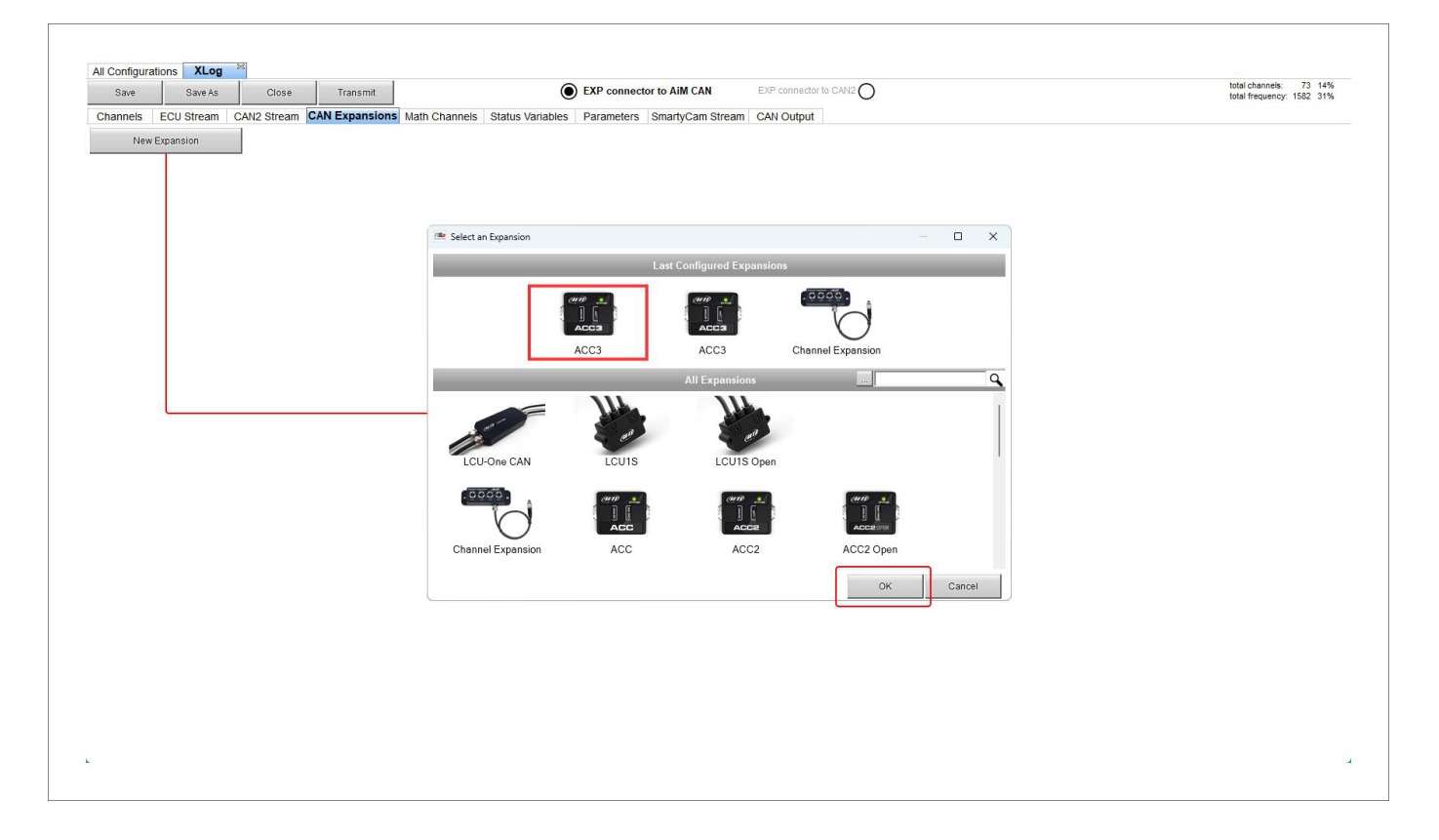

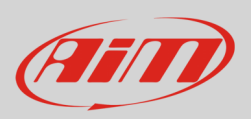

Here below an ACC3 has been selected. Each expansion needs to be configured through the dedicated panel. Please refer to the single user manuals for further information.

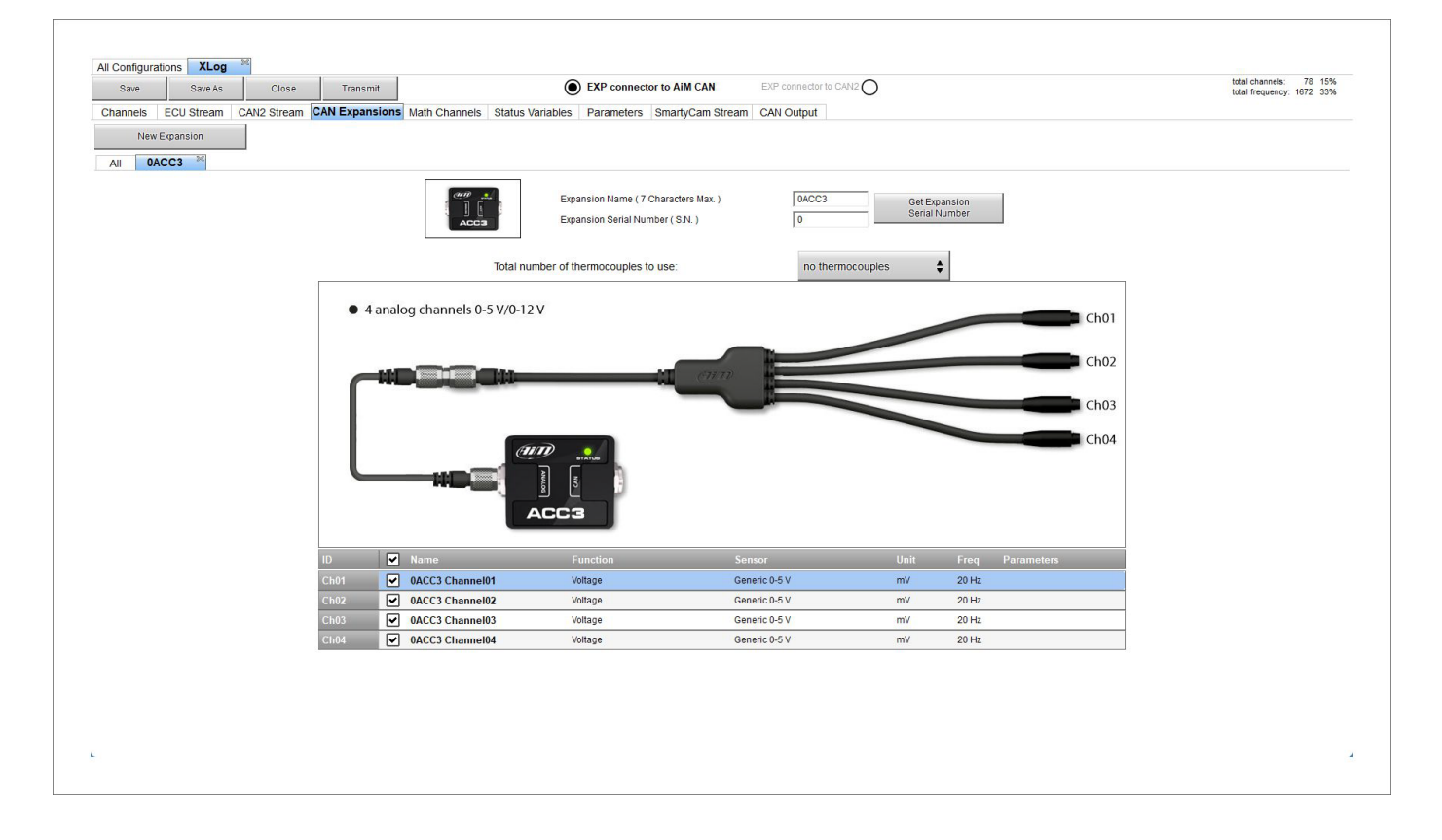

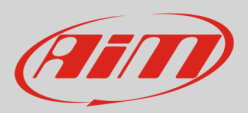

## 4.5 – Math channels configuration

As for any other AiM logger it is possible to add Math channels choosing them in a wide library. This can be done using the channels provided by the vehicle ECU or adding and configuring optional custom sensors.

To create math channels; available options are:

- Bias: considering a relation between two mutually compatible channels it computes which one is prevailing (typically used for suspensions or brakes);
- Bias with threshold: it needs the user to set a threshold value for the considered channels; once these threshold are both exceeded the system makes the calculation;
- Calculated gear: it calculates the gear position using engine RPM and vehicle speed
- Precalculated gear: it calculates the gear position using Load/Shaft ratio for each gear and for the vehicle axle too
- Linear correction: typically used when a channel is not available in the desired format or if it is wrongly tuned and cannot be tuned again
- Simple operation: to add or subtract from a channel value a constant value or another channel value
- Division Integer: to get the integer part of the division
- Division Modulo: to get the remainder part of the division
- Bit composed: to compose 8 flags in a bit-field measure.

Each option asks the user to fill in a proper panel.

| Save       | Save As    | Close       | Transmit       |                  |                  | EXP c | DINNECTOR TO AIM CAN EXP connector to CAN2                                                                                                    | total frequency: 1672 33% |
|------------|------------|-------------|----------------|------------------|------------------|-------|----------------------------------------------------------------------------------------------------|---------------------------|
| Channels I | ECU Stream | CAN2 Stream | CAN Expansions | Math Channels    | Status Variables | Param | eters SmartyCam Stream CAN Output                                                                                                    |                           |
|            |            |             |                |                  | Add Channel      |       | 37 math channels currently available                                                                                                    |                           |
|            |            |             |                |                  |                  |       |                                                                                                    |                           |
|            |            |             |                |                  |                  |       |                                                                                                    |                           |
|            |            |             |                | Select a Mathema | itical Channel   |       | ×                                                                                                    |                           |
|            |            |             |                | Channel          | _                | _     | Description                                                                                                    |                           |
|            |            |             |                | Bias             |                  |       | To calculate the bias of two channels<br>VALUE = CH1 / (CH1 + CH2)                                                                                       |                           |
|            |            |             |                | Bias with Thres  | nolds            |       | To calculate the bias of two channels only if they are greater than specified values VALUE = CH1 / (CH1 + CH2) [if both thresholds are exceeded, else 0] |                           |
|            |            |             |                | Calculated Gea   | r                |       | To calculate the gear position from engine rpm and vehicle speed                                                                                         |                           |
|            |            |             |                | Precalculated G  | iear             |       | To calculate the gear position from engine rpm and vehicle speed, specifying the<br>gear ratio for each gear and the axle ratio                          |                           |
|            |            |             |                | Linear Correcto  | r.               |       | To multiply a measure by a factor then add an offset value VALUE = (a * CH) + b                                                                          |                           |
|            |            |             |                | Simple Operation | on               |       | To add to or subtract from a channel value a constant value or another channel value e.g. VALUE = (CH1 + CH2)                                            |                           |
|            |            |             |                | Division Integer | K.               |       | To get the integer part of the division $\label{eq:VALUE} VALUE = integer(CH  /  a)$                                                                     |                           |
|            |            |             |                | Division Module  |                  |       | To get the remainder part of the division $\mbox{VALUE}=\mbox{CH}$ & a                                                                                   |                           |
|            |            |             |                | Bit Composed     |                  |       | To Compose 8 flags in a bit-field measure<br>VALUE = f1 + f2*2 + f3*4 + f4*8 + f5*16 + f6*32 + f7*64 + f8*128                                            |                           |
|            |            |             |                |                  |                  |       |                                                                                                    |                           |
|            |            |             |                |                  |                  |       | OK Cancel                                                                                                    |                           |
|            |            |             |                |                  |                  |       |                                                                                                    |                           |

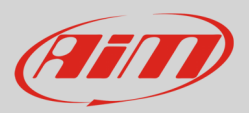

## 4.6 – Status Variables configuration

As any AiM logger XLog allows to set different Status Variables. To do so press "Add Status Variable" button and **first of all fill** in Name and display label. Status variable values can also be recorded enabling the related checkbox.

Status variables can be **activated/deactivated** using:

- the same conditions for both actions
- distinct conditions for activation and deactivation
- multiple output values each with its own condition

They can work as:

- Momentary: when operating condition occurs output sets to "Active" status; as soon as it is released output comes back to its resting "not active" status; labels can be edited
- Toggle: when operating condition occurs output sets to "Active" status even after releasing the button; when pressed again output comes back to its resting "not active" status; labels can be edited
- or Multiposition: each status corresponds to an operating condition.

When the status variable is set as Multiposition the different positions – as well the time threshold (if desired) – need to be set. On the contrary activation/deactivation conditions, possibility to record values and condition type are the same of Momentary and Toggle working mode.

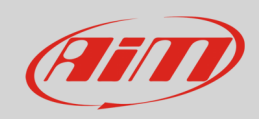

# User Guide

#### Each condition can be:

- always True
- always False
- custom

| Save       | Save As       | Close Transmit      |                         |                           | XP connector to AiM CAN  | EXP connector to CAN2            |             | total frequency: 1692 3 |
|------------|---------------|---------------------|-------------------------|---------------------------|--------------------------|----------------------------------|-------------|-------------------------|
| annels ECU | J Stream CAN2 | Stream CAN Expansio | ns Math Channe          | S Status Variables P      | Parameters SmartyCam Str | eam CAN Output                   |             |                         |
|            |               |                     |                         | Add Status Van            | able                     | 35 variables currently available |             |                         |
|            |               | 💷 Status Va         | riable Settings         |                           |                          |                                  | - D X       |                         |
|            |               |                     |                         | Name                      |                          |                                  |             |                         |
|            |               |                     |                         | Display                   | y Label Stat             |                                  |             |                         |
|            |               |                     |                         | Record values             | Sampling Frequency       | 0 Hz 💠                           |             |                         |
|            |               | - Same              | ondition for activation | and deactivation 🗘        | Generate Square Wave     | Duration of status On (1) (sec)  | 0.5         |                         |
|            |               | - San               | e condition for activat | on and deactivation       |                          | Duration of status Off (0) (sec) | 0.5         |                         |
|            |               | E Dis               | inct conditions for     | ctivation and deactivati  | ion 👦                    |                                  |             |                         |
|            |               | <u></u> Mun         | pre ourput values eac   | r with its own condition  |                          |                                  |             |                         |
|            |               |                     |                         |                           |                          |                                  |             |                         |
|            |               | Work As             | Momentary 🔿             | Toggle 🔘 Multiposition    |                          |                                  |             |                         |
|            |               | Useti               | ming Time t             | reshold between short and | long status sec 0.5      |                                  |             |                         |
|            |               | Res                 | t Status                | Active Status             | Long Status              |                                  |             |                         |
|            |               | Label               | Value                   | Label Value               | Label Value              |                                  |             |                         |
|            |               | SO                  | 0                       | 1 1                       | S2 2                     |                                  |             |                         |
|            |               |                     |                         |                           |                          |                                  |             |                         |
|            |               | Activated           | when following co       | dition is ventied         | for at least 0 sec       |                                  |             |                         |
|            |               | Deacuvaled          | when following co       | ulion is notveniled       |                          |                                  |             | -                       |
|            |               |                     | Iways FALSE             |                           |                          | Add                              |             |                         |
|            |               |                     |                         |                           |                          |                                  |             |                         |
|            |               |                     |                         |                           |                          |                                  |             |                         |
|            |               | Deactivated         | when following co       | dition is verified        | for at least 0 sec       |                                  |             |                         |
|            |               | ,                   | Iways FALSE             |                           |                          | Add                              |             |                         |
|            |               |                     |                         |                           |                          |                                  |             |                         |
|            |               |                     |                         |                           |                          |                                  | Save Cancel |                         |
|            |               |                     |                         |                           |                          |                                  |             |                         |
|            |               |                     |                         |                           |                          |                                  |             |                         |

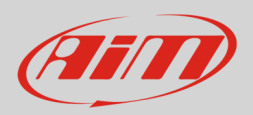

To set a custom condition:

- press "Add" button in "Status Variables" tab
- select the custom option (1)
- a selection panel is prompted: select the channel whose status determines the condition of the status variable you are setting (2)
- press "OK" (**3**)
- set the condition (4)

| $\bigcirc$ | RPM                        | ÷ [•                | greater than          | ¢ cor | nstant 🔽 | rpm       | 1000       |          |            |
|------------|----------------------------|---------------------|-----------------------|-------|----------|-----------|------------|----------|------------|
|            | TRUE after a time of 0 sec | in which 🖵          | greater than          |       | 0        | sec in wh | nich it is | no longe | r verified |
|            | P                          | <b>t</b> .          | less than             |       |          |           | (          | лк       | Canc       |
|            |                            | <i>‡</i> •          | between values        | 4     |          |           |            |          |            |
|            |                            | •=-                 | equal to              |       |          |           |            |          |            |
|            |                            | •≠                  | different from        |       |          |           |            |          |            |
|            |                            | <b>\</b> _ <i>f</i> | Hysteresis Up to Down |       |          |           |            |          |            |
|            |                            | ₽                   | Hysteresis Down to Up |       |          |           |            |          |            |
|            |                            |                     |                       |       | _        |           |            |          |            |
|            |                            |                     |                       |       |          |           |            |          |            |
|            | 🔤 Select Channel           |                     |                       |       |          |           | _          |          | ×          |
|            | Source                     |                     | Channel               |       |          |           |            |          |            |
|            | EQU                        |                     | RPM                   |       |          |           |            |          |            |
|            | Lap Channels               |                     | Gear                  |       |          |           |            |          |            |
|            | GPS                        |                     | HP4SpeedBike          |       |          |           |            |          |            |
|            | Accelerometer              |                     | SpeedR                |       |          |           |            |          |            |
|            | Gyro                       |                     | HP4SpeedF2            |       |          |           |            |          |            |
|            | Internal                   |                     | HP4SpeedR2            |       |          |           |            |          |            |
| )          | Math Channels              |                     | SpeedF                |       |          |           |            |          |            |
|            | ACC3 Exp                   |                     | LongAcc               |       |          |           |            |          |            |
|            |                            |                     | HP4LongAcc            |       |          |           |            |          |            |
|            |                            |                     | LatAcc                |       |          |           |            |          |            |
|            |                            |                     | VertAcc               |       |          |           |            |          |            |
|            |                            |                     | RollRate              |       |          |           |            |          |            |
|            |                            |                     | YawRate               |       |          |           |            |          |            |
|            |                            |                     | WaterTemp             |       |          |           |            |          |            |
|            |                            |                     | IntakeAirTemn         |       | _        |           |            |          |            |

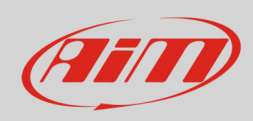

#### Once the condition is set press "Save".

| Save     | Save As    | Close       | Transmit       | EXP connector to AIM CAN     EXP connector to CAN2                                                 | total channels: 80 15<br>total frequency: 1692 33 |
|----------|------------|-------------|----------------|----------------------------------------------------------------------------------------------------|---------------------------------------------------|
| Channels | ECU Stream | CAN2 Stream | CAN Expansions | Math Channels Status Variables Parameters SmartyCam Stream CAN Output                              |                                                   |
|          |            |             |                | Add Status Variable 35 variables currently available                                               |                                                   |
|          |            |             |                |                                                                                                    |                                                   |
|          |            |             | Status Van     | ble Settings - C                                                                                   | <                                                 |
|          |            |             |                | Name Water Temp                                                                                    |                                                   |
|          |            |             |                | Record values Sampling Frequency 10 Hz                                                             |                                                   |
|          |            |             |                |                                                                                                    |                                                   |
|          |            |             | E Distinct     | onditions for activation and deactivation Cenerate Square Wave Duration of status On (1) (sec) 0.5 |                                                   |
|          |            |             | Work As        | Momentary O Toggle O Multiposition                                                                 |                                                   |
|          |            |             |                |                                                                                                    |                                                   |
|          |            |             | 0.000          |                                                                                                    |                                                   |
|          |            |             | Res            | Value Label Value Label Value                                                                      |                                                   |
|          |            |             | SO             |                                                                                                    |                                                   |
|          |            |             |                |                                                                                                    | <u> </u>                                          |
|          |            |             | Activated      | when following condition is verified for at least 5 sec                                            |                                                   |
|          |            |             | V              | terTemp less than 140 F Add                                                                        |                                                   |
|          |            |             |                |                                                                                                    |                                                   |
|          |            |             |                |                                                                                                    |                                                   |
|          |            |             | Deactivated    | when following condition is verified for at least 0 sec                                            |                                                   |
|          |            |             | V              | terTemp between values (194:203) F Add                                                             |                                                   |
|          |            |             |                |                                                                                                    |                                                   |
|          |            |             |                | Save                                                                                               |                                                   |
|          |            |             |                |                                                                                                    | <b>_</b>                                          |
|          |            |             |                |                                                                                                    |                                                   |

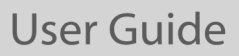

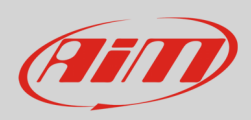

Г

Once the condition is set and saved, mousing over it is shown in "Status Variable" tab and can be edited clicking on it. The conditions are shown bottom of the panel as highlighted below.

| Save    | Save As Close                | Fransmit   |           |            | EXP connector to AIM CAN     EXP connector to GAN2                                                                                                    | total channels: 81 159<br>total frequency: 1702 349 |
|---------|------------------------------|------------|-----------|------------|----------------------------------------------------------------------------------------------------|-----------------------------------------------------|
| hannels | ECU Stream CAN2 Stream CAN E | Expansions | Math Chan | nels Statu | s Variables Parameters SmartyCam Stream CAN Output                                                                                                    |                                                     |
|         |                              |            |           |            | Add Status Variable 34 variables currently available                                                                                                    |                                                     |
|         | Status Variable              |            | Freq      | Mem        |                                                                                                    |                                                     |
|         | ✓ Water Temp                 |            | 10 Hz     |            | Name Water Temp                                                                                                    |                                                     |
|         |                              |            |           |            | Display Label Water                                                                                                    |                                                     |
|         |                              |            |           |            | Record values 🗹 Sampling Frequency 10 Hz 💠                                                                                                    |                                                     |
|         |                              |            |           |            | Distinct conditions for activation and deactivation     Generate Square Wave     Duration of status On (1) (sec) 0.5     Duration of status Of (0) (sec) 0.5 |                                                     |
|         |                              |            |           |            | WorkAs 💽 Momentary 🔿 Toggle 🔿 Multiposition                                                                                                    |                                                     |
|         |                              |            |           |            | Use timing Time threshold between short and long status sec 0.5                                                                                              |                                                     |
|         |                              |            |           |            | Rest Status Active Status Long Status                                                                                                    |                                                     |
|         |                              |            |           |            | Label         Value           [S0]         0                                                                                                    |                                                     |
|         |                              |            |           |            | R is activated (ON) when:                                                                                                    |                                                     |
|         |                              |            |           |            | ( wateriemp ressiman 140F )<br>is verified for at least 5 sec;                                                                                               |                                                     |
|         |                              |            |           |            | R is deadtvalled (QFF) when:<br>( WaterTemp between values (194;203) F )<br>is verified                                                                      |                                                     |
|         |                              |            |           |            |                                                                                                    |                                                     |
|         |                              |            |           |            |                                                                                                    |                                                     |
|         |                              |            |           |            |                                                                                                    |                                                     |
|         |                              |            |           |            |                                                                                                    |                                                     |
|         |                              |            |           |            |                                                                                                    |                                                     |

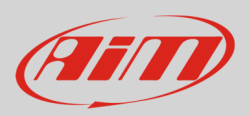

## 4.7 – Parameters configuration

#### Parameters tab allows to set:

**GPS Lap Detection** (1): to set the seconds the lap time is hold on the display (at present GS Dash display is available in CAN Expansion tab); available options are:

- Hold lap time for: this is the number of seconds the lap time is held static on the display before resuming a dynamic views such as predictive, current or running lap time
- **Track width**: this is the width that will be considered for any GPS point set (i.e. the width for start/finish line).

#### Reference Speed (2):

• sets the speed to use as reference one: default setting is "GPS Speed" but if an additional speed source is available it is possible to change it enabling the left checkbox that enables the related button.

Start data recording conditions (3) allows to set the conditions that start recording. Available options are:

- standard condition: is RPM greater than 500 or speed is greater than 6 mph
- **custom condition**: allows to set the number of seconds the condition is verified and the condition pressing "Add" button.

| Save     | Save As    | Close       | Transmit  EXP connector to AIM CAN EXP connector to CAN2                                                         | total channels: 81 159<br>total frequency: 1702 349 |
|----------|------------|-------------|----------------------------------------------------------------------------------------------------|-----------------------------------------------------|
| Channels | ECU Stream | CAN2 Stream | CAN Expansions Math Channels Status Variables Parameters SmartyCam Stream CAN Output                             |                                                     |
|          |            |             |                                                                                                    | _                                                   |
|          |            | 0           | GPS Lap Detection                                                                                                |                                                     |
|          |            |             | Hold lap time for 8 sec 3                                                                                        |                                                     |
|          |            |             |                                                                                                    |                                                     |
|          |            |             | Track Width 33 t 🕐                                                                                               |                                                     |
|          |            |             |                                                                                                    |                                                     |
|          |            |             |                                                                                                    |                                                     |
|          |            |             |                                                                                                    |                                                     |
|          |            | 9           | D d source de soul                                                                                               |                                                     |
|          |            | 6           |                                                                                                    |                                                     |
|          |            |             | V Select the channel to use as relevance speed                                                                   |                                                     |
|          |            | 3           | Start Data Recording                                                                                             |                                                     |
|          |            |             | Standard Conditions                                                                                              | -                                                   |
|          |            |             | Recording starts when RPM is greater than 500 or speed is greater than 6 mph (if GPS is valid too)               |                                                     |
|          |            |             |                                                                                                    |                                                     |
|          |            |             | Recording starts when following condition is verified for at least 0 sec                                         |                                                     |
|          |            |             | RPM rester than 500 mm                                                                                           |                                                     |
|          |            |             |                                                                                                    |                                                     |
|          |            |             | 🕮 Condition X                                                                                                    |                                                     |
|          |            |             | Always TRUE Always FALSE                                                                                         |                                                     |
|          |            |             | InlineAcc                                                                                                    |                                                     |
|          |            |             | TRUE after a time of 0 sec in which it is verified FALSE after a time of 0 sec in which it is no longer verified |                                                     |
|          |            |             | OK Cancel                                                                                                    |                                                     |

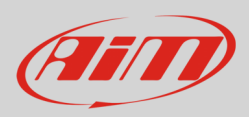

## 4.8 – SmartyCam Stream

XLog can be connected to both AiM SmartyCam 2 and SmartyCam 3 through the CAN Bus to show data on SmartyCam video. The logger transmits data to the Camera in two slightly different ways according to the camera model and to the fixed setting. Available options are:

- SmartyCam 2 and SmartyCam 3 Default
- SmartyCam 3 Advanced

For XLog to transmit each channel to the connected SmartyCam 2/SmartyCam 3:

- enter "SmartyCam stream" tab
- it shows all channels and/or sensors that fits the selected function. **Please note**: if the desired channel or sensor is not in the list enable "Enable all channels for functions" checkbox and all channels/sensors will be shown.

AiM default protocol transmits a rather limited range of information, enough for a wide range of installation.

| Save    | Save As    | Close       | Transmit       |               |                | EXP connector to AiM          | CAN EXP connector to CAN2 | С        |            | total channels: 81 15%<br>total frequency: 1702 34% |
|---------|------------|-------------|----------------|---------------|----------------|-------------------------------|---------------------------|----------|------------|-----------------------------------------------------|
| hannels | ECU Stream | CAN2 Stream | CAN Expansions | Math Channels | Status Variabl | es Parameters SmartyC         | cam Stream CAN Output     |          |            |                                                     |
|         |            |             |                |               | •              | SmartyCam 2                   | SmartyC                   | am 3 🔘   |            |                                                     |
|         |            |             |                |               |                |                               | • Defau                   | t        | Advanced O |                                                     |
|         |            |             |                |               | Enabl          | le all channels for functions |                           |          |            |                                                     |
|         |            |             |                |               | ID             | SmartyCam Function            | Channel                   |          |            |                                                     |
|         |            |             |                |               | CC01           | Engine RPM                    | RPM                       | \$       |            |                                                     |
|         |            |             |                |               | CC02           | Speed                         | GPS Speed                 | \$       |            |                                                     |
|         |            |             |                |               | CC03           | Gear                          | Gear                      | \$       |            |                                                     |
|         |            |             |                |               | CC04           | Water Temp                    | WaterTemp                 | \$       |            |                                                     |
|         |            |             |                |               | CC05           | Head Temp                     | Not Set                   | \$       |            |                                                     |
|         |            |             |                |               | CC06           | Exhaust Temp                  | Not Set                   | \$       |            |                                                     |
|         |            |             |                |               | CC07           | Oil Temp                      | Not Set                   | \$       |            |                                                     |
|         |            |             |                |               | CC08           | Oil Press                     | Not Set                   | \$       |            |                                                     |
|         |            |             |                |               | CC09           | Brake Press                   | Not Set                   | \$       |            |                                                     |
|         |            |             |                |               | CC10           | Throttle Pos                  | TPS                       | \$       |            |                                                     |
|         |            |             |                |               | CC11           | Brake Pos                     | Not Set                   | \$       |            |                                                     |
|         |            |             |                |               | CC12           | Clutch Pos                    | Not Set                   | \$       |            |                                                     |
|         |            |             |                |               | CC13           | Steering Pos                  | Steering Angle            | \$       |            |                                                     |
|         |            |             |                |               | CC14           | Lambda                        | Not Set                   | \$       |            |                                                     |
|         |            |             |                |               | CC17           | Fuel Level                    | Not Set                   | \$       |            |                                                     |
|         |            |             |                |               | CC18           | Battery Voltage               | Internal Battery          | \$       |            |                                                     |
|         |            |             |                |               | CC20           | Heart Rate                    | Not Set                   | <b>1</b> |            |                                                     |

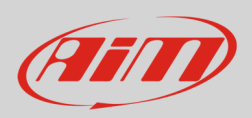

To transmit a different set of information a **SmartyCam 3 with advanced setting** is needed; **please note: this function is for expert users only**. Please follow this procedure:

- select SmartyCam stream tab in XLog configuration
- select "SmartyCam 3 -> Advanced" option in SmartyCam Stream tab
- configure XLog in order to transmit a different SmartyCam stream; in case no SmartyCam stream protocol has been created for XLog a message is prompted (1)
- press "Add new Payload" (2)
- create your desired stream defining the required IDs fields and save it pressing "OK"
- name the protocol

| Save    | Save As                         | Close               | Transmit           |               | ۲                | EXP connect | or to AiM CAN    | EXP connector to | CAN2          |            |          |                        | total channels: 81 15%<br>total frequency: 1702 34% |
|---------|---------------------------------|---------------------|--------------------|---------------|------------------|-------------|------------------|------------------|---------------|------------|----------|------------------------|-----------------------------------------------------|
| hannels | ECU Stream                      | CAN2 Stream         | CAN Expansions     | Math Channels | Status Variables | Parameters  | SmartyCam Stream | CAN Output       |               |            |          |                        |                                                     |
|         |                                 |                     |                    |               | O Smar           | lyCam 2     |                  | s                | imartyCam 3 🔘 |            |          |                        |                                                     |
|         |                                 |                     |                    |               |                  |             |                  | 0                | Default       | Advanced 🔘 |          |                        |                                                     |
|         |                                 | Select Protocol     |                    |               |                  |             |                  |                  |               | Name       | XLog_SC3 |                        |                                                     |
|         | _                               |                     |                    |               |                  |             |                  |                  |               |            |          | CAN bandwith: 0 b/s 0% |                                                     |
|         | _ [                             | CAN ID (hex)        | _                  | Byte 0        | Byte 1           | Byte        | 2 Byte           | 3                | Byte 4        | Byte 5     | Byte 6   | Byte 7                 |                                                     |
|         |                                 | Add New             | / Payload          |               |                  |             |                  |                  |               |            | Export   | Import                 |                                                     |
|         |                                 |                     |                    | <u> </u>      |                  |             |                  |                  |               |            |          |                        |                                                     |
|         |                                 | 6                   | 2                  |               |                  |             |                  |                  |               |            |          |                        |                                                     |
|         |                                 |                     |                    |               |                  |             |                  |                  |               |            |          |                        |                                                     |
|         |                                 |                     |                    |               | 04               |             |                  |                  | a             | 0.1        | D 4      | 0.7                    |                                                     |
|         |                                 | CAN ID (hex)        | [0 bz] LH*         | Byte 0        | Byte 1           | Byte        | 2 Byte           |                  | Byte 4        | Byte 5     | Byte 6   | Byte 7                 |                                                     |
|         |                                 |                     | [0]                |               |                  |             |                  |                  |               |            |          |                        |                                                     |
|         |                                 |                     |                    |               |                  |             |                  |                  |               |            | Ехроп    | Import                 |                                                     |
| II Ai   | iM - Race Studio 3              |                     |                    | ×             |                  | Set CAN He  | ader Details     |                  |               |            |          |                        |                                                     |
| G       | No AiM Smart                    | Cam 3 custom stream | n protocols found. | 0.0           |                  |             |                  |                  |               |            |          |                        |                                                     |
| •       | use tab 'Smart<br>'SmartyCam 3' | yCam Stream' and th | an the inner tab   |               |                  | ID CAN (he  | x) 0x450         |                  |               |            |          |                        |                                                     |
|         |                                 |                     |                    |               |                  | DLC         | 0 bu             | tao              |               |            |          |                        |                                                     |
|         |                                 |                     | 0                  | ĸ             |                  | Byte Order  | Little F         | ndian            | -             |            |          |                        |                                                     |
|         |                                 |                     |                    |               |                  | Frequency   | 11               | Ηz               | •             |            |          |                        |                                                     |
|         |                                 |                     |                    |               |                  |             |                  |                  | -             |            |          |                        |                                                     |
|         |                                 |                     |                    |               |                  |             |                  |                  |               |            |          |                        |                                                     |
|         |                                 |                     |                    |               |                  | 0           | K Delete         | Cancel           |               |            |          |                        |                                                     |

## 4.9 - CAN Output configuration

The logger can transmit a CAN data stream containing the channels required on AiM CAN bus. It works exactly as SmartyCam 3 advanced stream.

## 4.10 – Transmitting the configuration to XLog

Once all the tabs set XLog configuration needs to be saved and transmitted to XLog pressing "Save" and "Transmit" buttons on the top left keyboard of configuration Tab. XLog can be connected to the PC via Wi-Fi or through the USB A – USB C cable included in the kit.

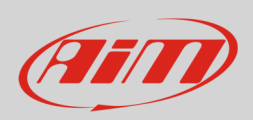

## 5 – Dimensions, pinout and technical characteristics

The image below shows XLog dimensions in mm [inches].

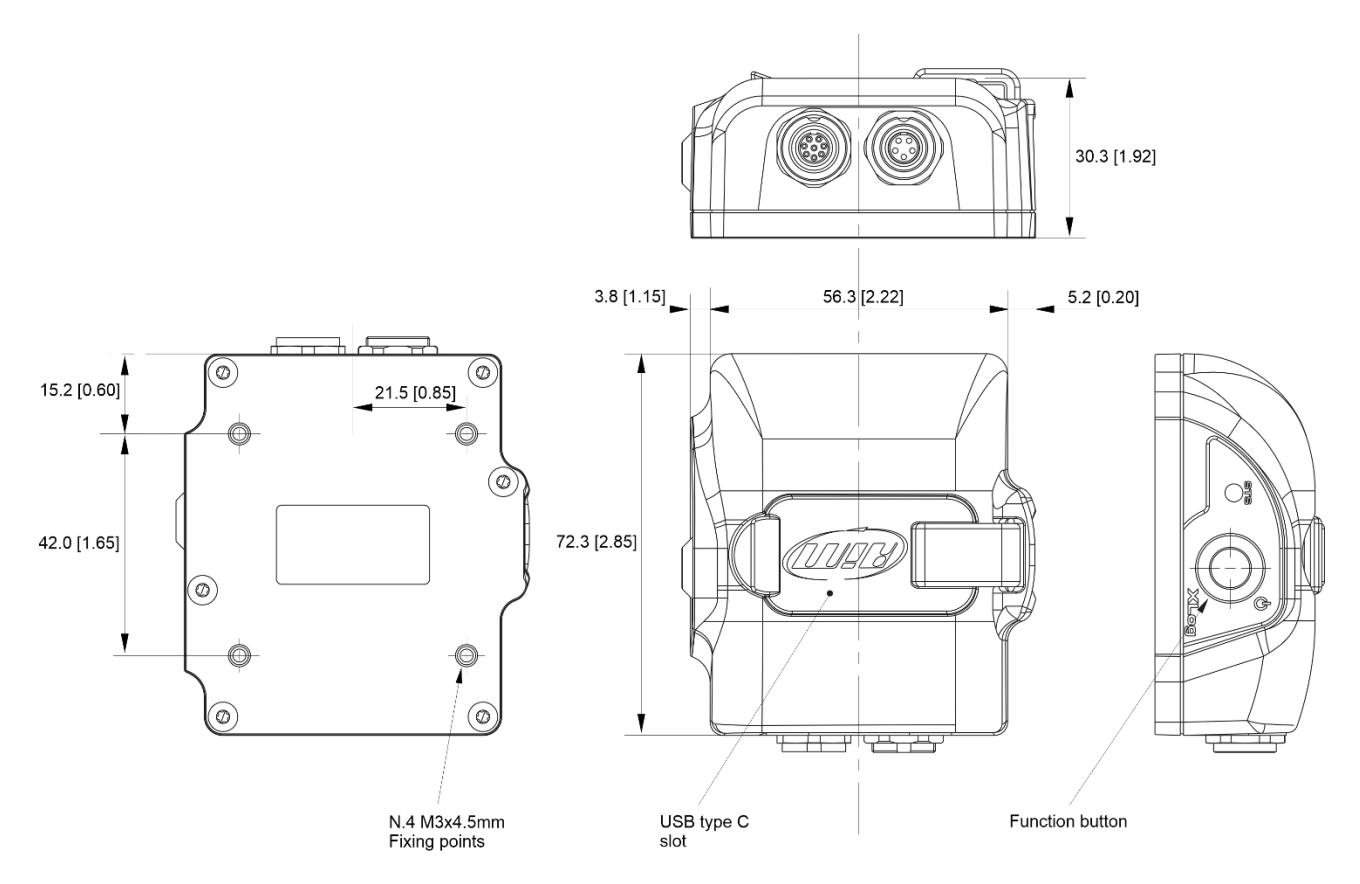

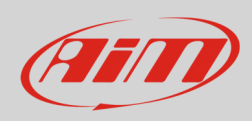

# User Guide

#### The image below shows XLog pinout.

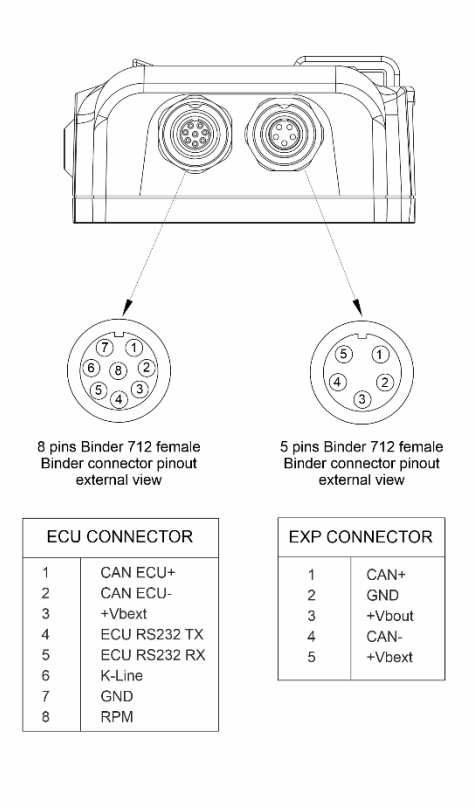

#### Technical characteristics:

- Integrated track database
- Inertial platform:
- USB connection:
- Wi-Fi connection:
- GPS
- ECU connection:
- RPM input:
- Pushbutton:
- Status LED
- External power
- Connectors
- Memory
- Battery type
- Dimensions
- Weight
- Waterproof:

- Internal 3 axis ±5G accelerometer + 3 axis gyro Yes 25Hz CAN, RS232 or K-Line 1 1 9÷15 V 1 socket (5 pins Binder 712) + 1 socket (8 pins Binder 712) 4GB + removable USB-C memory card Rechargeable Lithium 72.3x65.3x3.03 mm
- 150g approximately
- IP65

Yes